3 (Para Windows Vista) Haga clic en "Aceptar".

4 Desconecte el cable USB y cierre el monitor LCD.

- Copias de seguridad de archivos sin utilizar el software proporcionado
- Copie los archivos a un PC siguiendo este método.
- 1 Conecte el cable USB y el adaptador de CA.

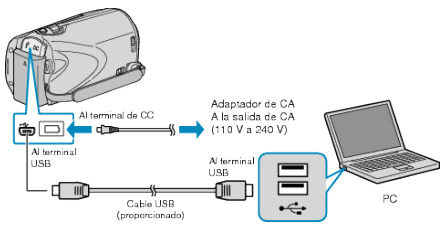

- ① Conecte el adaptador de CA a esta unidad.
- ② Realice la conexión utilizando el cable USB proporcionado.
- 2 Abra el monitor LCD.

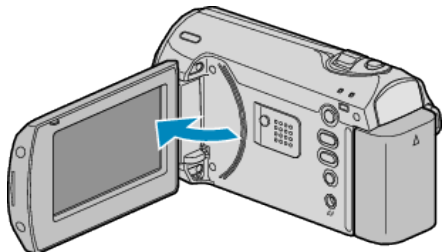

- Aparecerá MENÚ USB.
- ${\it 3}$  Seleccione "REPRODUCIR EN PC" y presione  ${\scriptstyle \textcircled{\sc onlymbol {\sc onlymbol {\sc onl} {\sc onlymbol {\sc onlymbol {\sc on$

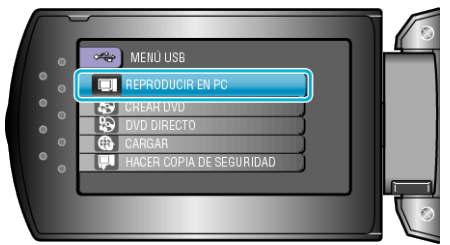

- Cierre el programa Everio MediaBrowser, si comienza.
- Las demás operaciones se deben realizar en el PC.
- 4 Seleccione "PC" (Windows Vista) / "Mi PC" (Windows XP) del menú de inicio, luego haga clic en el icono EVERIO\_HDD o EVERIO\_SD.
- Se abre la carpeta.
- 5 Copie los archivos a cualquier carpeta del PC (escritorio, etc).

## PRECAUCIÓN:-

- Si las carpetas o archivos se eliminan, mueven o cambian de nombre en el PC, ya no se pueden reproducir en esta unidad.
- NOTA:-
- Para editar los archivos, utilice un software compatible con los archivos MOD/JPEG.
- Es posible que las operaciones anteriores del PC varíen según el sistema utilizado.

## Desconexión de esta unidad del PC

1 Haga clic en "extracción segura de hardware".

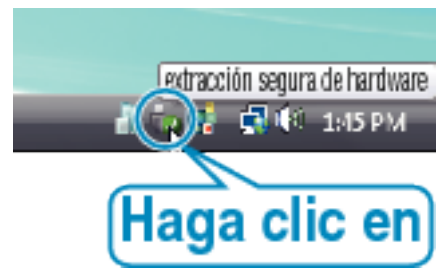

2 Haga clic en "Extracción segura de Dispositivo de almacenamiento masivo USB".